## Métricas da aplicação - APM (Enterprise)

O Cronapp disponibilizou um plugin que permite exportar métricas da aplicação para serem usadas por serviços de terceiros, como o Prometheus por exemplo.

Para usar esta funcionalidade, basta abrir um projeto e ir no Menu Plugin Adicionar novo plugin.

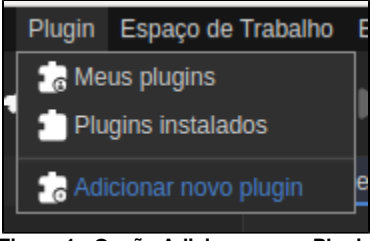

Figura 1 - Opção Adicionar novo Plugin

Com a janela de listagens de Plugins aberta, selecione a opção General e clique em Avançar.

| Novo                           |                        |          |           |           | <u> </u> |
|--------------------------------|------------------------|----------|-----------|-----------|----------|
| 1) Informe/selecione os campos |                        |          |           |           |          |
| Web Projec                     | ts > Gluonsoft         |          |           |           |          |
| <b>Q</b> Buscar                |                        |          |           |           | ×        |
| <pre>{ } css</pre>             | Cascading Style Sheets |          |           |           |          |
| SQL                            | Scripts SQL            |          |           |           |          |
|                                | Lyceum                 |          |           |           |          |
|                                | Utilities              |          |           |           |          |
| 1                              | General                |          |           |           |          |
|                                |                        |          |           |           |          |
|                                |                        |          |           |           |          |
|                                |                        |          |           |           |          |
|                                |                        | < Voltar | Avançar > | Finalizar | Cancelar |

Figura 2 - Janela de Categorias de Plugins

Na tela a seguir, procure pelo plugin Cronapp APM (ou digite o termo na barra de pesquisa e aperte enter), selecione o plugin e clique em Avançar e logo em seguida em Finalizar.

| Cronapp APM<br>Duble Java ADM library for Cronapp's usors | Público        | Versão | Versão |  |  |  |
|-----------------------------------------------------------|----------------|--------|--------|--|--|--|
| Fublic Java AFW library for Cronapp's users               | Graus<br>★★★★★ | 1.0.0  | ~      |  |  |  |

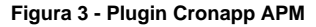

O plugin será instalado e será exibida uma janela informando das alterações causadas pelo plugin ao projeto.

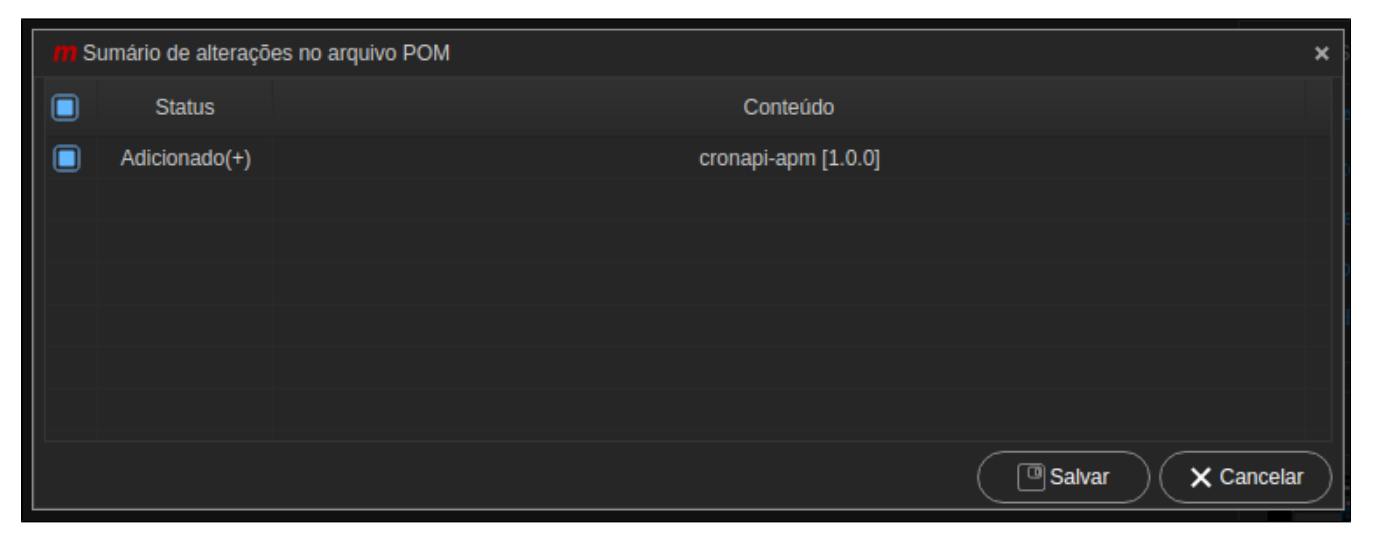

Figura 4 - Sumário de alterações

Após a instalação do plugin, é necessário acessar a opção de Permissão de segurança do projeto e dar permissão à URL de acesso do plugin, que fica no endereço /actuator (recomenda-se inicialmente configurar a permissão authenticated).

| 🔒 Permissão d | e Segurança 🗙 |   |
|---------------|---------------|---|
| Тіро          | authenticated | ~ |
| Caminho       | /actuator/**  |   |
| Método        | ALL           | ~ |
|               |               |   |
|               |               |   |
|               |               |   |
|               |               |   |
|               |               |   |
|               |               |   |
|               |               |   |
|               |               |   |
|               |               |   |
|               |               |   |
|               |               |   |
|               |               |   |

Figura 5 - Permissão de acesso a URL de métricas

Com a permissão devidamente configurada, basta rodar o projeto e acessar o endereço **<URL do projeto>/actuator** (Ex.: *https://app-14-174-27917.ide. cronapp.io*).

| ← → C  app-14-174-27917.ide.cronapp.io/actuator                                                                                                    | ☆            |                | 1          | •            | C              |      | •    | :  |
|----------------------------------------------------------------------------------------------------|--------------|----------------|------------|--------------|----------------|------|------|----|
| <pre>{" links":{"self":{"href":"https://app-14-174-27917.ide.cronapp.io/actuator","templated":false},"auditevents":{"href":"https://app-14-174 27917.ide.cronapp.io/actuator/auditevents","templated":false},"beams":{"href":"https://app-14.174-27917.ide.cronapp.io/actuator/beams","tt ("href":"https://app-14-174-27917.ide.cronapp.io/actuator/auditevents","templated":false},"conditions":{"href":"https://app-14-174- 27917.ide.cronapp.io/actuator/conditions", "templated":false},"conditions":{"href":"https://app-14-174- 27917.ide.cronapp.io/actuator/conditions", "templated":false},"conditions":{"href":"https://app-14-174- 27917.ide.cronapp.io/actuator/configprops","templated":false},"conditions":{"href":"https://app-14-174- 27917.ide.cronapp.io/actuator/configprops","templated":false},"conditions":{"href":"https://app-14-174- 27917.ide.cronapp.io/actuator/configprops","templated":false},"conditions":{"href":"https://app-14-174- 27917.ide.cronapp.io/actuator/configprops","templated":false},"conditions":{"href":"https://app-14-174- 27917.ide.cronapp.io/actuator/loggers/iname}","templated":false},"conditions":{"href":"https://app-14-174- 27917.ide.cronapp.io/actuator/loggers","templated":false},"noggers":{"href":"https://app-14-174- 27917.ide.cronapp.io/actuator/loggers","templated":false},"heapdump":{"href":"https://app-14-174- 27917.ide.cronapp.io/actuator/leggers","templated":false},"prometheus":{"href":"https://app-14-174- 27917.ide.cronapp.io/actuator/prometheus","templated":false},"href":"https://app-14-174- 27917.ide.cronapp.io/actuator/hreaddump","templated":false},"prometheus":{"href":"https://app-14-174- 27917.ide.cronapp.io/actuator/metrics","templated":false},"metrics:"{"href":"https://app-14-174- 27917.ide.cronapp.io/actuator/prometheus","templated":false},"metrics:"{"href":"https://app-14-174- 27917.ide.cronapp.io/actuator/prometheus","templated":false},"metrics:"{"href":"https://app-14-174- 27917.ide.cronapp.io/actuator/prometheus","templated":false},"metrics:"{"href":"https://app-14-174- 27917.ide.cronapp.</pre> | npla<br>atec | ated"<br>d":fa | ":f<br>als | fals<br>se}, | se},'<br>,"in1 | fo": | ilth | ": |

Figura 6 - Tela de métricas e links para métricas mais específicas